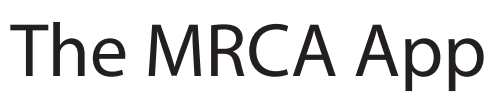

Download the MRCA App and manage your communication preferences with these simple steps.

The MRCA app allows our school to communicate with families depending on their interests. To download it, search "MRCA Eagles" in the Google Play or Apple Store, or scan the QR code.

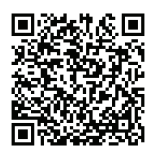

**MRCA** 

## 2

To make sure you get notifications through the app, create a Profile. Choose the "Profile" icon in the app to create or update your profile information.

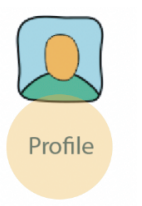

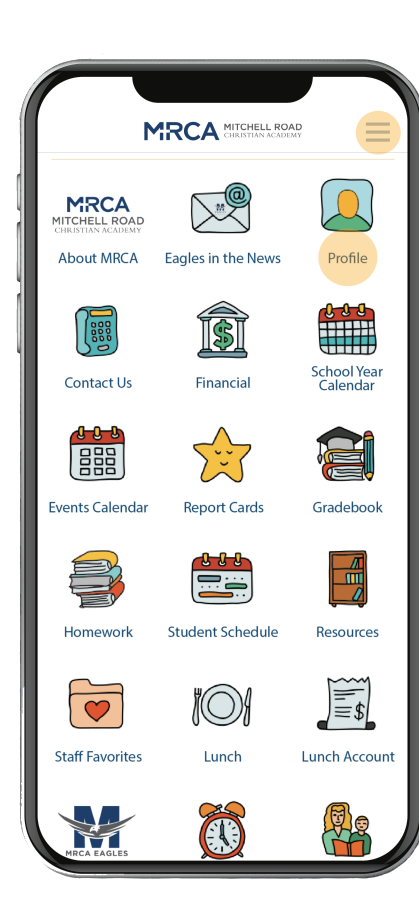

## 3

Next, select your interests. Click the top right hamburger for a menu.

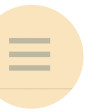

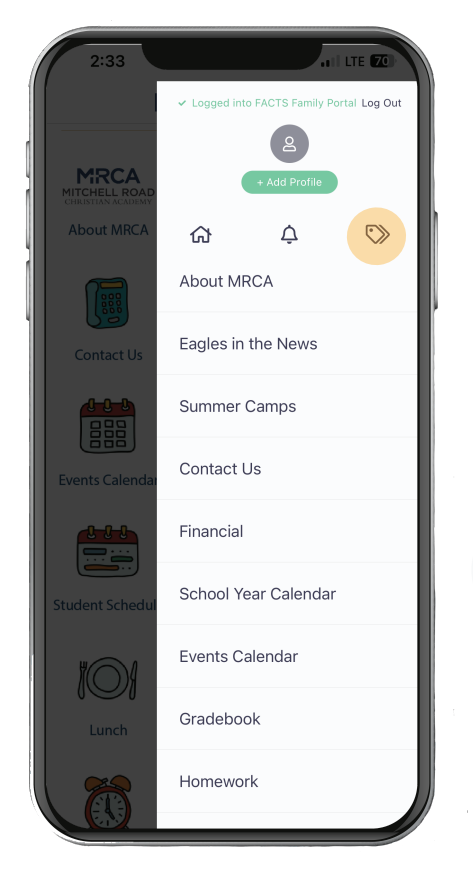

## 4

Click the tag icon. Check your interests. Any selected interests will have a green check. If you deselect an interest, the check will go back to gray.

| $\bigcirc$ |  |
|------------|--|
|            |  |

| <          | My Interests | $\equiv$     |
|------------|--------------|--------------|
| 1st        |              | $\checkmark$ |
| 2nd        |              | $\checkmark$ |
| 3rd        |              | ~            |
| 4th        |              | $\checkmark$ |
| 5th        |              | $\checkmark$ |
| 6th        |              | ~            |
| 7th        |              | $\checkmark$ |
| 8th        |              | $\checkmark$ |
| ACE        |              | ~            |
| Band       |              | $\checkmark$ |
| Boys Baske | tball        | ~            |
| Boys Socce | er           | $\checkmark$ |
| Cross Cour | ntry         | ~            |

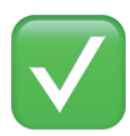

You are now ready to receive important updates from the school! Be sure to check your phone's settings so you receive alerts for the notifications MRCA sends through the app. If you need assistance, contact Clare Sifford at csifford@mitchellroadchristian.org.